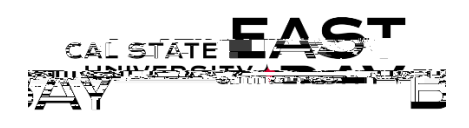

Human Resources/Ravroll Services

aniProcessiName: Sludent=AnnravaliRen e: Time and Labor Medul

**Overview:** This document provides an overview on how to generate the Student Approval Report. This report provides department time approvers with a comprehensive listing approved work hours for a specific calendar period.

## Log In

- 1. Navigate to MyHR (https://www.csueastbay.edu/myhr/)
- 2. Click the SIGN IN button

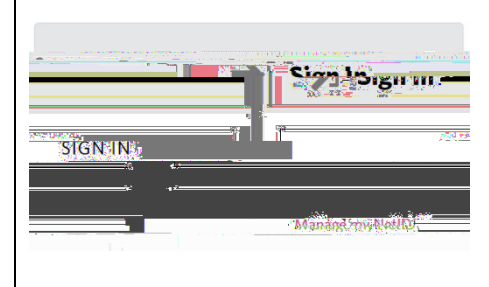

3. Navigate to the Manager/Timekeeper tab

## G

| Generat | e Report                                                                                                    |                |                                                                                                    |  |
|---------|----------------------------------------------------------------------------------------------------|----------------|----------------------------------------------------------------------------------------------------|--|
| 4.      | Select the Student Approval Report link located under Time and Labor Information header                                                                                                    |                |                                                                                                    |  |
| 5.      | Click search to use an existing Run Control or click Add a New Value to create one <i>Please note: Run Controls cannot contain any spaces.</i>                                                                                                    |                |                                                                                                    |  |
| 6.      | 'ou will be redirected to the Student Approval Report parameters page<br>The following fields must be populated: <b>Pay Period End Date</b> ( <i>must be the last day of the respective pay period</i> ),<br>Empl ID (click the 💌 button to add an additional row) or <b>5 digit PeopleSoft Department ID</b> (click the 💌 button to add<br>additional row), Click <b>Run</b> |                |                                                                                                    |  |
|         | TL Student Employee Approval                                                                                                    |                |                                                                                                    |  |
|         | Run Control ID: Student                                                                                                    | Report Manager | Process workers                                                                                                    |  |
|         | Enter Pay End Date for the report                                                                                                    |                |                                                                                                    |  |
|         |                                                                                                    |                |                                                                                                    |  |
|         | Enter either Emr " // a) an Dana depret/a) (Due) - U                                                                                                    |                |                                                                                                    |  |
|         | Personalize   Find   View All   🔄                                                                                                    |                | Personalities Timihol Timihol Time View                                                                                                    |  |
|         |                                                                                                    |                |                                                                                                    |  |
|         |                                                                                                    |                | The state of the state of the s |  |

7. The Process Scheduler page displays, please Click OK to proceed 8.